Login to https://login.neogov.com

## **Create a Requisition – OHC User**

Recruitments often begin with a request to fill the position. In the NEOGOV system, the Requisition is the electronic request that have approvers prior to beginning the recruitment.

| NEOGOV      | Dashboard Q Search for employees or positions                                                                                                    |                                                     | Give Feedback |   | Jason Balangue | ~ |
|-------------|----------------------------------------------------------------------------------------------------|-----------------------------------------------------|---------------|---|----------------|---|
| JB          | Contract Contract |                                                     |               |   |                |   |
| A Dashboard | Dashboard                                                                                                    |                                                     |               |   |                |   |
| :≣ Tasks    |                                                                                                    |                                                     |               |   |                |   |
| Recruiting  | I My Tasks Vi                                                                                                    | ew All Tasks (0)  Quick Actions  Create a Requisite | ST .          | ) |                |   |
|             | You have zero tasks to do!<br>Check back later for any new tasks.                                                                                                    |                                                     |               |   |                |   |

Complete the fields, those marked with the red asterisk (\*) are required.

• Requisition # – this # will be automatically assigned by the system

• (\*) **Department/Division** – From the list, select the name of the Department/Division for which the Requisition is being created; note that the system will update with Hiring Manager names with matching department/division permission access.

• (\*) Class Spec – From the list, select the class spec (job description) that you would like to use for this requisition. Once the requisition is released, this cannot be changed.

• **Working Title** – Use the same title as shown in the Class Spec box plus add the specific program to differentiate each department. For example: Recreation Assistant – Gymnastics

• Desired Start Date – Use to specify the 'estimated' start date

• (\*) Hiring Managers – Select the magnifying glass to view the list of names of hiring managers that are available. Select the checkbox of the Hiring Manager (person responsible for completing the hire who will receive a list of candidates from which to select) and select 'Done'. *Note* – more than one hiring manager may be **Assigned**. All individuals **Assigned** will simultaneously receive the list of candidates from which to select and hire.

- Job Type Select Full-Time, Part-Time or Regular Part-Time
- List Type Select Regular
- **Position** Select the Position Type that corresponds to the Class Spec
- Vacancies Enter the # of vacancies to be filled

| eate Requisition                      | × Cancel Save & Close Save & Continue to Next St |
|---------------------------------------|--------------------------------------------------|
| 1. CREATE 2. APPROVALS 3. ATTACHMENTS |                                                  |
| Requisition Details                   |                                                  |
| Requisition #                         | Department/Division *                            |
| [Assigned when requisition is saved]  | Find a department/division                       |
| Class Spec * 🕕                        | Working Title                                    |
| Find a class spec                     |                                                  |
| Desired Start Date                    | Hiring Manager *                                 |
| Ē                                     | Find a hiring manager Q                          |
| Job Type                              | List Type                                        |
| - Make a selection -                  | - Make a selection -                             |
| Position ()                           | Number of Vacancies                              |
| Find a position Q                     | 0                                                |

NOTE: Click on the magnifying glass to bring up the selection. Most of the boxes have a drop-down list.

• EEO/Census Data Template – leave blank

## **Position Details**

New Position

O Yes, complete if newly created position O No, complete if filling vacancy

| EEO/Census Data Template                                                                                                    |                                                                                                    |
|----------------------------------------------------------------------------------------------------|----------------------------------------------------------------------------------------------------|
| Find a EEO/Census Data Template                                                                                                    | Q                                                                                                    |
| ① Please note the system will use the Global EEO / Census numbers in<br>settings if no template is selected. To view the EEO / Census data values<br>EEO / Census Data.                              | the EEO / Census Data<br>s, please go to Admin >                                                                               |
| Position Details                                                                                                    |                                                                                                    |
| lew Position?                                                                                                    |                                                                                                    |
| • Yes 🔘 No                                                                                                    |                                                                                                    |
|                                                                                                    | Add Position Detail                                                                                                    |
| comment                                                                                                    |                                                                                                    |
| Comments – Field used to expand upon the Skills field or to ad<br>Examples - Post to USA Gymnastics job board, WRPA, NRPA, Cr<br>List minimum qualifications, specific job duties not included in th | Id additional comments about the requisition, recruitment process, or special reques<br>raigslist, Kitsap Sun<br>he Class Spec |

Complete the requisition creation by selecting 'Save & Continue to Next Step' and click the pencil icon to select the approval due date for the HR Approval Group. Click Update Approval Step to save the selection. Division Director approval is not required.

| Approv       | al Workflow                                                                             |                                                            |                             |                |          |   |
|--------------|-----------------------------------------------------------------------------------------|------------------------------------------------------------|-----------------------------|----------------|----------|---|
| * required t | ields are marked with asterisk                                                          |                                                            |                             |                |          |   |
| (j           | The approval workflow below has been aut<br>You have the option to override the workflo | omatically applied to this requi<br>w for this requisition | sition based on the Departn | nent/Division. |          |   |
| 1            | :: Human Resources                                                                      | <b>Approvers</b><br>Stephanie Balangue                     | Status                      | Due Date       | Comments | ١ |
|              | Approval Group *                                                                        |                                                            | Due [                       | Date           |          |   |
|              | Human Resources                                                                         |                                                            | ⊗ ≎ 🗎                       | MM/DD/YYYY     |          |   |
|              | Approvers *                                                                             |                                                            |                             |                |          |   |
|              | Stephanie Balang 🛞 Searc                                                                | ch Approvers                                               | Q                           |                |          |   |
|              | Update Approval Step                                                                    | ancel                                                      |                             |                |          |   |
|              |                                                                                         |                                                            |                             |                |          |   |

Finalize the content - Add attachments, if necessary for your process. Click Save and Submit.

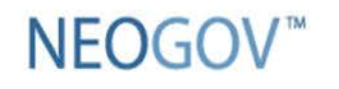

**Insight Enterprise** 

**Create a Requisition** 

| Create Requisition                                    | X Cancel Save & Close Save & Submit |
|-------------------------------------------------------|-------------------------------------|
| 1. CREATE V 2. APPROVALS V 3. ATTACHMENTS V           |                                     |
| Add Attachments                                       |                                     |
| $(\uparrow)$                                          |                                     |
| Drag and drop your file here,                         | , or browse                         |
| Supported file types are .doc, .docx, .glf, .jpg, .pd | df, .png, .ppt, .ptx, .rtf, .bd     |
|                                                       |                                     |
|                                                       |                                     |
|                                                       |                                     |

The created requisition is forwarded to HR for review and approval.

Once approved, HR creates the job posting on governmentjobs.com.

Applicants that pass the minimum qualifications screening are referred to the hiring manager by HR. Applicants that fail the minimum qualifications are sent rejection emails by HR.

Referred applicants will appear on the hiring manager's OHC dashboard. The manager reviews the applications and decides on the next steps, either to interview or reject an applicant.

Under My Candidates, click on the requisition title to view the applications.

|                     |           |              |               |                     | Q Search     |                | Ja Ja |
|---------------------|-----------|--------------|---------------|---------------------|--------------|----------------|-------|
|                     |           |              |               |                     |              |                | 1     |
| <b>My Tasks</b> v   | IEW ALL > |              |               |                     |              |                |       |
|                     |           |              |               |                     |              |                |       |
|                     |           |              | You do not ha | ave any open tasks! |              |                |       |
|                     |           |              | You do not ha | ave any open tasks! |              |                |       |
| My Candida          | tes       |              | You do not ha | ave any open tasks! |              |                | Q     |
| My Candida<br>Req # | tes       | \$ Candidate | You do not ha | Department          | Hiring Manaç | jer Created On | ٩     |

# Click on an applicant's name to view their application.

| Requis<br>Recrea | sition Detail<br>ation Assistant (2<br>on Information                              | 202200023)<br>Approvals | Open<br>Hire Workflow | Candidates      | History    |            |                |                  |          |         | (        | Print  |
|------------------|------------------------------------------------------------------------------------|-------------------------|-----------------------|-----------------|------------|------------|----------------|------------------|----------|---------|----------|--------|
| Candidates       | Reject<br>Move to Inte<br>Move to Off<br>Move to Hire<br>Send Notice<br>Print Apps | erview<br>ered<br>e     |                       | Interview : 1 - | -(         | 2<br>TOTAL | Referred       | 1:1              |          |         |          |        |
| © Referred *     | Actions                                                                            | Ŧ                       |                       |                 |            |            |                |                  |          |         | Mo       | re Q   |
| Name             |                                                                                    | Master<br>Profile       | Phone                 | Ema<br>Not      | ail<br>ify | Exam #     | Action<br>Date | Elig<br>Exp Date | Print PA | Notices | Status   |        |
| Balangue         | e, Stephanie                                                                       | 0                       | 2068425661 ext.       | 121             | Yes        | 2023-02-28 | 03/01/2023     |                  |          | (22     | Referred | Active |

To reject the applicant, select an inactivation reason (drop-down list) and enter comments. Under Notice, you can opt to automatically send a notice after rejection.

| онс ОНС ~                                                  | Reject<br>Balangue, Stephanie (Person ID : 5404987)                                                                                                    | Select a Inactivation Reason Cancel                                                                                                    |
|------------------------------------------------------------|----------------------------------------------------------------------------------------------------|----------------------------------------------------------------------------------------------------|
| Jobs ×  Requisition Recreation Requisition Inf  Candidates | Reject Details     * required fields are marked with asterisk     Inactivation Reason *     Enter a reason     Q   Inactivation Reason is required   Comments | Image: Construction Reason   Failed Background   No Show for Interview   Withdrew from Consideration   Image: Construction   Image: Construction   Showing 1-3 of 3 items |
|                                                            | Notice                                                                                                    |                                                                                                    |

See Offer Instructions for next steps.

## **Offer Instructions**

**Before** sending an invite to an applicant you wish to interview, go to Hire Workflow and click on Customize Workflow to configure interview slots.

| Recreation Assistant (202200023) Open Requisition Information Approvals Hire Workflow Candidates History | Сору             | S Cancel Req       |
|----------------------------------------------------------------------------------------------------|------------------|--------------------|
| Hire Workflow                                                                                            |                  | Customize Workflow |
| Referred                                                                                                 | 1<br>Active      | 1<br>Total         |
| 2 Interview                                                                                              | 1<br>Unscheduled | 1<br>Total         |
| 3 Offered                                                                                                |                  | 0<br>Total         |
| 4 Hired                                                                                                  |                  | O                  |

## Click on the pencil icon to customize the interview schedule.

| Customize Hire | e Workflow         | Close    |
|----------------|--------------------|----------|
| 0              | Referred           |          |
| 2              | Interview Add Step |          |
| 3              | Offered            | L        |
| 4              | Preboarding ©      | <b>1</b> |

Name defaults to Interview. Select Raters using the dropdown menu. You can add more than one rater to be included in the evaluation process. Evaluation rating/scale is preconfigured, no need for adjustment.

| . STEP DETAILS 🗸 2. SCHEDULING 🗸                           |                                 |
|------------------------------------------------------------|---------------------------------|
| Step Details<br>* required fields are marked with asterisk |                                 |
| Name *                                                     | Evaluate Using                  |
| Interview                                                  | Pass/Fail                       |
| Display Status to Candidate As                             | <ul> <li>Star Rating</li> </ul> |
|                                                            | Percentage                      |
|                                                            | Scale                           |
| Raters                                                     | 5 Stars                         |
| David Ha 🛞 Start typing to find a rater.                   | 0 10 Stars                      |
| Comment                                                    | Pass Point                      |
| Comment                                                    | 📥 📥 📥 🔨 🔧 3 Stars               |

Appointment Scheduling can either be pre-configured or self-scheduled.

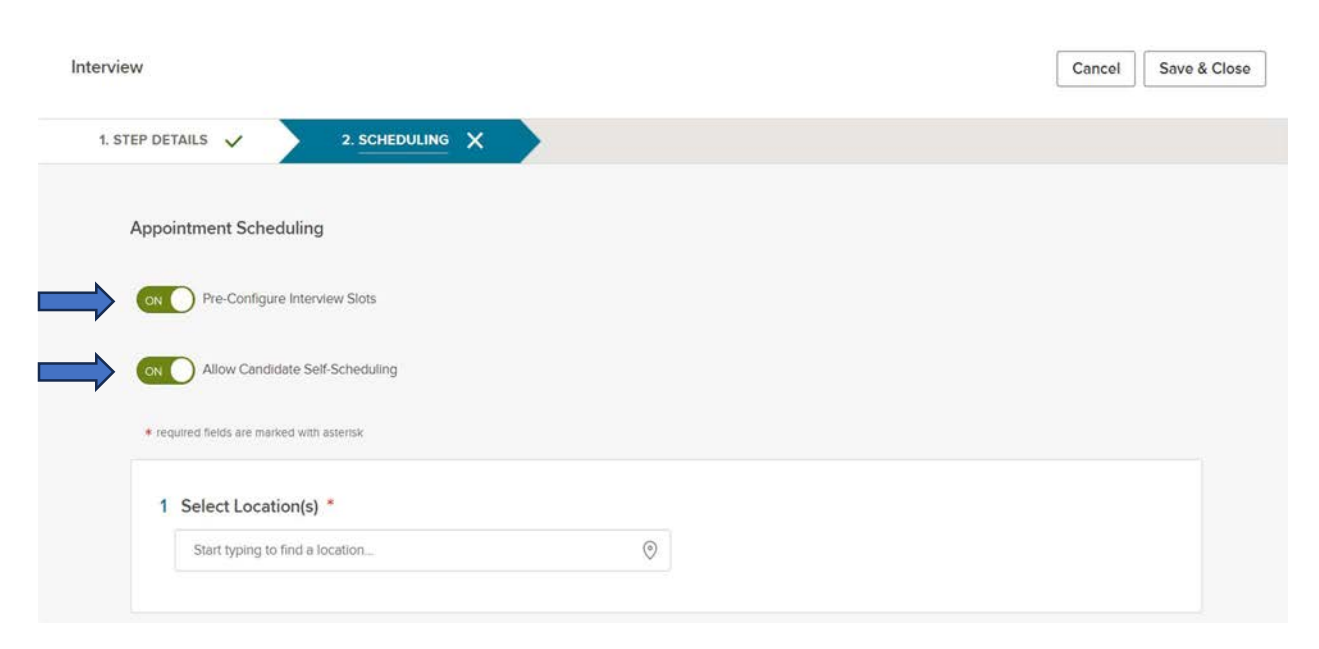

Next, select the interview location.

|                | ··· /                                                      | 2. SCHED   |            |                                  |                               |    |                                                       |            |
|----------------|------------------------------------------------------------|------------|------------|----------------------------------|-------------------------------|----|-------------------------------------------------------|------------|
| 2 5            | elect Availabl                                             | e Dates *  |            |                                  |                               |    |                                                       |            |
| 2 5            | March                                                      | 2023       |            |                                  |                               |    |                                                       |            |
| Su             | Mo Tu We                                                   | Th Fr Sa   |            |                                  |                               |    |                                                       |            |
| 2              | 6 27 28                                                    | 1 2 3 4    |            |                                  |                               |    |                                                       |            |
|                | 5678                                                       | 8 9 10 11  |            |                                  |                               |    |                                                       |            |
| 1              | 12 13 14 15                                                | 5 16 17 18 |            |                                  |                               |    |                                                       |            |
| 1              | 19 20 21 23                                                | 2 23 24 25 |            |                                  |                               |    |                                                       |            |
| 2              | 26 27 28 29                                                | 9 30 31 1  |            |                                  |                               |    |                                                       |            |
|                | 2 3 4 5                                                    | 5 6 7 8    |            |                                  |                               |    |                                                       |            |
| rview          |                                                            |            |            |                                  |                               |    | Can                                                   | cel Save & |
| 1. STEP DETAIL | .5 🗸                                                       | 2. SCHED   |            |                                  |                               |    | Can                                                   | cel Save & |
| 1. STEP DETAIL | elect Times                                                | 2. SCHED   | JLING X    |                                  |                               |    | Can                                                   | cel Save & |
| 1. STEP DETAIL | elect Times                                                | 2. SCHED   | End Time * |                                  | Duration *                    |    | Can<br>Time Between Slots *                           | cel Save & |
| 1. STEP DETAIL | LS ✓<br>elect Times<br>art Time *<br>800 AM                | 2. SCHED   | End Time*  |                                  | Duration *                    | 0  | Can<br>Time Between Slots *<br>Select time between sk | cel Save & |
| 1. STEP DETAIL | elect Times<br>art Time *<br>800 AM<br>cific Time (US & C  | 2. SCHEDI  | End Time * | <ul> <li>●</li> <li>◆</li> </ul> | Duration *<br>Select duration | 0  | Can<br>Time Between Slots *<br>Select time between sk | cel Save & |
| 1. STEP DETAIL | elect Times<br>art Time *<br>8:00 AM<br>cific Time (US & C | 2. SCHEDI  | End Time * | Sector 1                         | Duration *<br>Select duration | \$ | Can<br>Time Between Slots *<br>Select time between sk | cel Save & |

# Select the date(s), time(s), and candidate self-scheduling deadline.

| P DETAILS V 2. SCHE     |                       |       |      |  |
|-------------------------|-----------------------|-------|------|--|
| 5 Add Breaks            |                       |       |      |  |
| Starts                  | Ends                  |       | 8AM  |  |
| Select break start time | Select break end time | ÷ ••• | 9AM  |  |
|                         |                       |       | 10AM |  |
|                         |                       |       | 11AM |  |
|                         |                       |       | 12PM |  |
|                         |                       |       | 1PM  |  |
|                         |                       |       | 2PM  |  |
|                         |                       |       |      |  |

You have the option to send email confirmation to raters at the bottom of the form.

| 1. STEP DETAIL | ls 🗸 🔪              | 2. SCHEDULIN           | ie X                                       |                                                                                   |     |  |
|----------------|---------------------|------------------------|--------------------------------------------|-----------------------------------------------------------------------------------|-----|--|
|                |                     |                        |                                            |                                                                                   |     |  |
| 6 F            | mail Confirma       | tion                   |                                            |                                                                                   |     |  |
| Ra             | aters               |                        |                                            |                                                                                   |     |  |
|                | ON OSend En         | nail Confirmation      |                                            |                                                                                   |     |  |
| Su             | ubject              |                        |                                            |                                                                                   |     |  |
| Inte           | erview Notification | - Interview Scheduled  | i.                                         |                                                                                   |     |  |
| Bo             | ody                 |                        |                                            |                                                                                   |     |  |
| 0.0            | ar (Dator) You ha   | a hoon schodulad to it | nterview <candidate name=""> c</candidate> | on <date><time> at <i ocatio<="" td=""><td>on&gt;</td><td></td></i></time></date> | on> |  |

| NEOGOV                             | / 🔤 C                    | онс 🗸                                                        |                  |                            |                    |              |                         | Q Search     | 0    | Betty Mirko |
|------------------------------------|--------------------------|--------------------------------------------------------------|------------------|----------------------------|--------------------|--------------|-------------------------|--------------|------|-------------|
| Dashboard                          | Jobs 🗸                   | é.                                                           |                  |                            |                    |              |                         |              | -    | + ©         |
| Ca                                 | andidat                  | tes                                                          |                  |                            |                    |              |                         |              |      |             |
|                                    |                          |                                                              |                  | Rejected<br>Offered : 1 —— | : 2<br>10<br>TOTAL | Referred :   | 4                       |              |      |             |
|                                    |                          |                                                              |                  | Inter                      | view : 3           |              |                         |              |      |             |
| 0                                  | Offered                  | 〜 ズ Actions                                                  | ~                |                            |                    |              |                         | More         | ~ [  |             |
| -                                  | ۵                        | Name                                                         | Action<br>Date   | Total<br>Rank              | Phone              | E-Reforences | Stetus                  |              |      | Offer       |
| 0                                  |                          | Balangue, Stephanie                                          | 05/16/2023       | 1                          | (206) 612-5202     | N/A          | Offered                 | Send e-Offer |      | e-Offer     |
| Click on S<br>Offer D<br>Stephanie | Send<br>etails<br>Balang | e-Offer under S<br>gue (Person ID : 202<br>Approvals History | Status<br>46411) |                            |                    |              | [                       | Send e-Offer | Edit | Cancel      |
| Offer In                           | formatic                 | 'n                                                           |                  |                            |                    |              |                         |              |      |             |
| Po                                 | sition Deta              | ills<br>e Tech (MT001)                                       |                  | Offer Date<br>05/16/2023   |                    |              | Offer Response D<br>N/A | ate          |      |             |

Expected Start Date 05/16/2023

Bonus Amount N/A Comments

N/A

Attachments

There are no available attachments

Frequency

Monthly

Offer Amount

\$5,000.00

#### Complete Offer Details

The Due Date should be at least 5 days after the Offer Date. The offer letter will not be available to the candidate after the Due Date.

| NEOGOV 🚟 онс ~                                                                                                    |                              | Q Search          | Betty Mirkovich ~ |
|----------------------------------------------------------------------------------------------------|------------------------------|-------------------|-------------------|
| Send e-Offer           REQUISITION POSITION         CANDIDATE           Maintenance Tech (202300013)         Balangue, Stephanie |                              |                   | Cancel Next       |
| 1. OFFER DETAIL 2. OFFER LETTER                                                                                                  | 3. EMAIL NOTICE              |                   |                   |
| Offer Detail<br>• Offer Date<br>05/16/2023 @<br>• Offer Amount<br>\$ 5000<br>Comment                                             | * Due Date<br>MM/DD/YYYY III | Bonus Amount<br>S |                   |

Select E-Offer in the Offer Letter Template drop-down menu. To review offer letter, select Sample Candidate.

| NEOGOV 🚾 онс 🗸                                                             |                                                                                                    | Q Search                                                    | Betty Mirko |
|----------------------------------------------------------------------------|----------------------------------------------------------------------------------------------------|-------------------------------------------------------------|-------------|
| Send e-Offer<br>REQUISITION POSITION CA<br>Maintenance Tech (202300013) Ba | IDIDATE<br>angue, Stephanie                                                                                                    | Cancel                                                      | Previous    |
| 1. OFFER DETAIL                                                            | 2. OFFER LETTER 3. EMAIL NOTICE                                                                                                    |                                                             |             |
| required fields are marked with asterisk Select Offer Letter Template      | Template                                                                                                    | Sample Candidate                                            | Zov         |
| E-Offer PT                                                                 | Q Dear <applicant_firstname>,</applicant_firstname>                                                                                                    | Attachments                                                 |             |
| E-Offer PT                                                                 | Agency_Name> is delighted to offer you the <position_title> position_Title&gt; position_Title&gt;</position_title> | sition with an anticipated start date                       |             |
| E-Offer RPT/FT                                                             | of < <u>ReferredOffered_ExpectedStartDate</u> >, contingent upon succe<br>review of the background check, if applicable.                                                                                                    | essful completion and administrative                        |             |
|                                                                            | The starting salary for this position is <pre><referredoffered_offeramp <="" pre=""></referredoffered_offeramp></pre>                                                                                                    | Per <referredoffered_frequency></referredoffered_frequency> |             |
|                                                                            | . Payment is monthly, typically on the last business day of the mon                                                                                                    | nth.                                                        |             |
|                                                                            | <a>Agency_Name&gt; offers sick leave to part-time employees. Sick le</a>                                                                                                    | eave is accrued at one hour of paid                         |             |
|                                                                            | sick leave for every 40 hours worked. Employees receive a disco-                                                                                                    | unt on most Park District classes,                          |             |
|                                                                            | Recreation Center (BIRC) while employed for employees and dep                                                                                                    | pendents.                                                   |             |

Select E-Offer in the Email Notice Template drop-down menu. Insert Start Date in the body of the notice. Click on Send e-offer button to send the email notice.

| NEOGOV 🚟 онс 🗸                                                                                      |                                                                                                    | Search      | Betty Mirkovic    |
|----------------------------------------------------------------------------------------------------|----------------------------------------------------------------------------------------------------|-------------|-------------------|
| Send e-Offer<br>REOUISITION POSITION CANDIDATE<br>Maintenance Tech (202300013) Balangue,            | Stephanie                                                                                                    | Cancel      | Previous Send e-o |
| 1. OFFER DETAIL                                                                                     | 2. OFFER LETTER 3. EMAIL NOTICE                                                                                                    |             |                   |
| <ul> <li>required fields are marked with asterisk</li> <li>Select Email Notice Template*</li> </ul> | Template Sample Candidate                                                                                                    |             | Øver              |
|                                                                                                    | Congratulations on your offer from Bainbridge Island Metro Park and Recreation District! We are<br>delighted to offer you the position of Maintenance Tech with an anticipated start date of NR. In the<br>initial recruitment process you were advised that this offer is contingent upon successful completion<br>of the start date of the start date of the start date of the start date of NR. | Attachments |                   |
| E-Offer<br>Generic Rejection Letter                                                                 | and administrative review of the background check results, if applicable.                                                                                                    | ns          |                   |
| Invite to Self-Schedule for Interview                                                               | page to view and accept your offer by the listed date.                                                                                                    | 1150        |                   |
| Oral Interview Confirmation Notice                                                                  | Very truly yours,                                                                                                    |             |                   |
| Position Type Rejection Letter                                                                      | Betty Mirkovich                                                                                                    |             |                   |
| Welcome Letter Part Time                                                                            | Bainbridge Island Metro Park and Recreation District                                                                                                    |             |                   |
| Welcome Letter Part Time (Copy)                                                                     | If you do not want to receive emails please click on the following:                                                                                                    |             |                   |

#### Examples of notifications the applicant receives.

|                                                                                                 | APPLIC                                                      | ATIONS                                              |                                          | 🖉 Stephanie Balangue 🛩 |
|-------------------------------------------------------------------------------------------------|-------------------------------------------------------------|-----------------------------------------------------|------------------------------------------|------------------------|
| SUBMITTED INCOMPLETE                                                                            |                                                             |                                                     | 17 Submitted Applications found          | í                      |
| POSITION                                                                                        | APPLICATION STATUS                                          |                                                     | ACTIONS                                  |                        |
| Rec Asst - Active<br>Bainbridge Island Metro Park and<br>Recreation District, Washington        | Applied on 02/27/2023 04:01<br>PM Pacific<br><u>History</u> | Application received<br>Recreation (Req. 202200027) |                                          |                        |
| Recreation Assistant Gym<br>Bainbridge Island Metro Park and<br>Recreation District, Washington | Applied on 02/27/2023 03:36<br>PM Pacific<br><u>History</u> | Application received<br>Recreation (Req. 202200023) | Schedule Appointment                     |                        |
| 2023 AC<br>Bainbridge Island Metro Park and<br>Recreation District, Washington                  | Applied on 02/27/2023 03:15<br>PM Pacific<br><u>History</u> | Application Received<br>Admin (Req. 202200026)      | Offer Letter<br>Signature Due 03/01/2023 |                        |
| Rec Assist Aquatics<br>Bainbridge Island Metro Park and<br>Recreation District, Washington      | Applied on 02/27/2023 02:21<br>PM Pacific<br><u>History</u> | Application Received                                |                                          |                        |

| OGOV     | of of           | нс <i>v</i>         |                |                            |                |              | Q Search     |            | Botty Mirk           | ovich ~ |
|----------|-----------------|---------------------|----------------|----------------------------|----------------|--------------|--------------|------------|----------------------|---------|
| ashboard | Jobs $\backsim$ |                     |                |                            |                |              |              | ~          | + ©                  | 0       |
| Ca       | ndidate         | es                  |                |                            |                |              |              |            |                      |         |
|          |                 |                     | o              | Rejected : 2<br>ffered : 1 | 10<br>TOTAL    | Referred : 4 |              |            |                      |         |
| © 01     | ffered          | 〜 ズ Actions         | ~              |                            |                |              |              | More ~     | ) []] Q              |         |
| -        | ð               | Name                | Action<br>Date | Total<br>Rank              | Phone          | E-References | Status       |            | Offer                |         |
|          |                 | Balangue, Stephanie | 05/16/2023     | 1                          | (206) 612-5202 | N/A          | Offered Answ | er Pending | e-Offer              |         |
| First    | t Previo        | sus 1 Next L        | nst 10 v Ite   | ms per page                |                |              |              | Sh         | owing 1-1 of 1 items |         |

Applicant's response will update under Status column.

After a job offer is accepted, move applicant to Preboarding. Applicant will be assigned a checklist to complete new hire "paperwork."

#### **ONBOARDING NOTES**

ONBOARD PORTAL

The pre-hire receives an e-mail from NeoGov to activate their new account and set up a password.

## Fwd: For Testla Testla Jr, Activate Your Neogov User Account

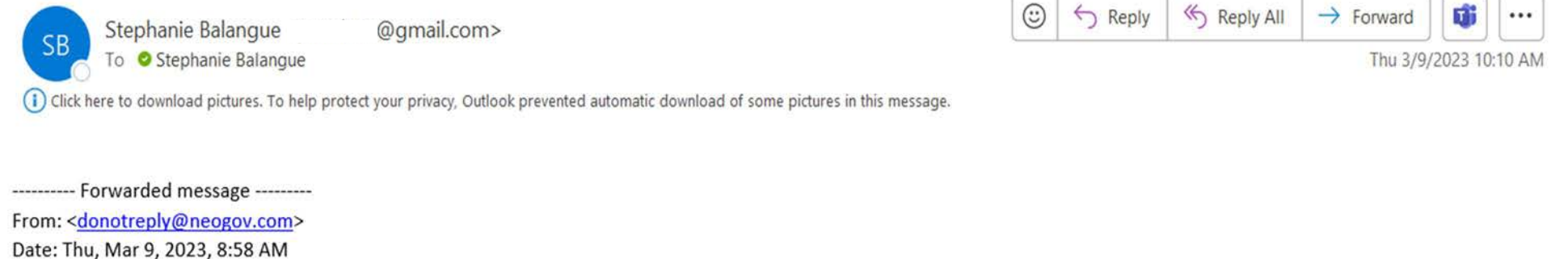

Subject: For Testla Testla Jr, Activate Your Neogov User Account To: < @gmail.com>

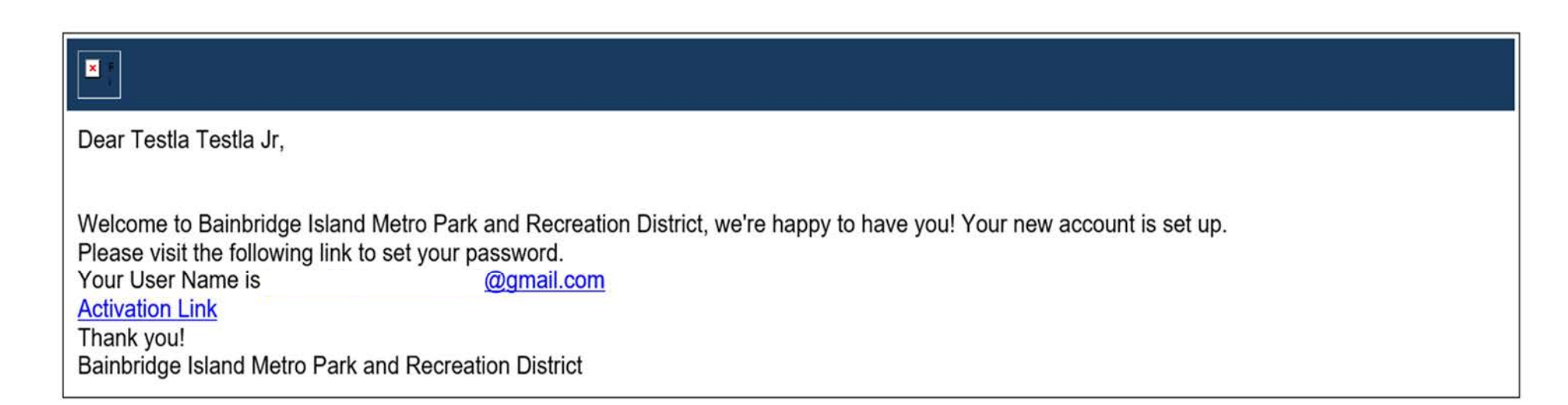

When the new hire logs into NeoGov, they land on the Preboarding Portal. From here they complete the various new hire forms which appear in the Checklist box. New hire can browse through all the helpful information on their portal(s) and access their Dashboard and their Employee Details page.

#### Employee's Dashboard in Preboarding

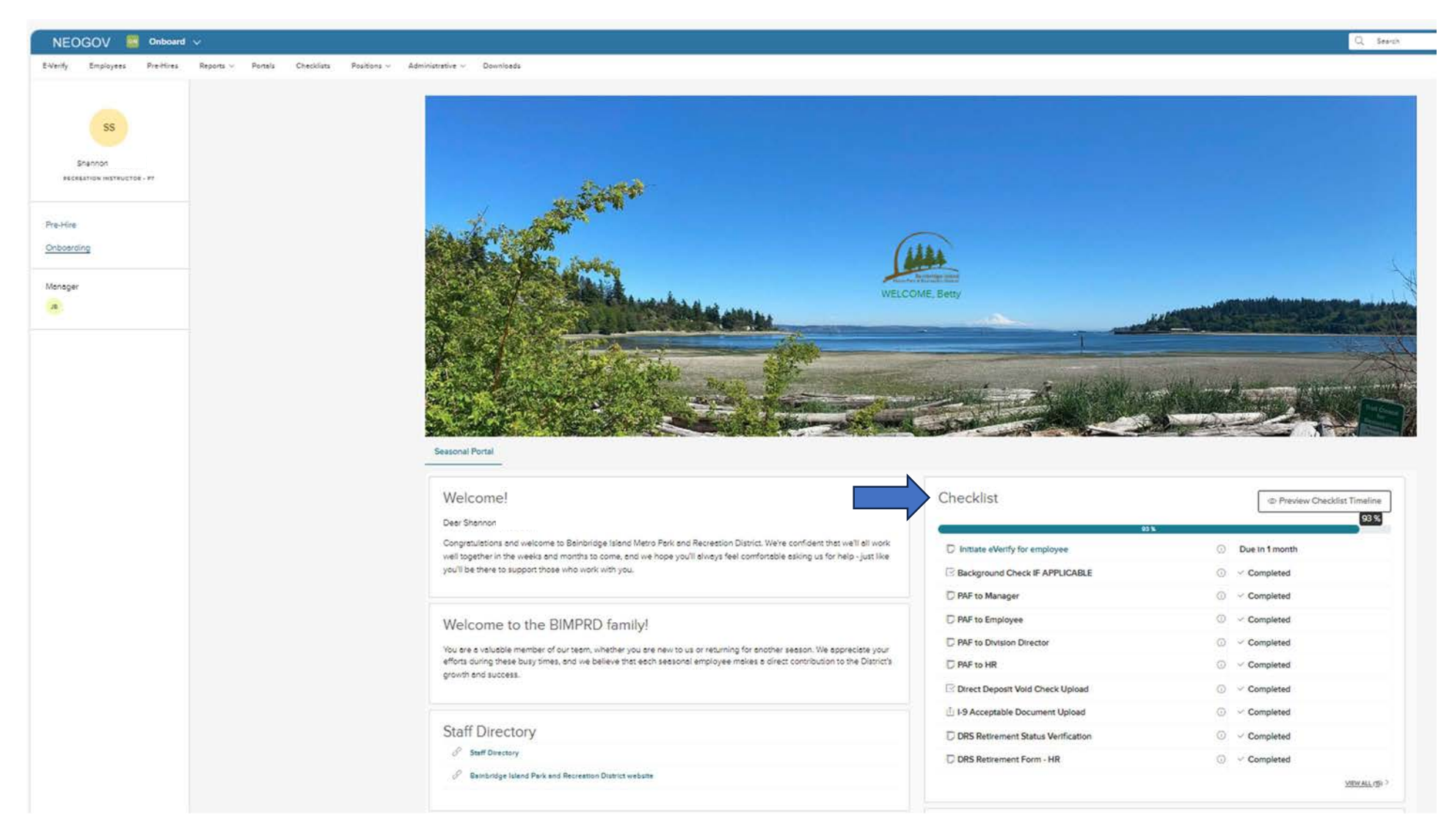

Some forms are multi-contributor forms, requiring either the hiring manager or the new hire to complete first.

| NEOGOV 📲                   | Dashboard Q Search for employees or positions |             |
|----------------------------|-----------------------------------------------|-------------|
| DH<br>Dan Hamlin           | Reports                                       |             |
| Division Director<br>Parks |                                               |             |
| My Profile                 | Onboard                                       |             |
| A Deshboard                | Onboard Progress                              | <u>&gt;</u> |
| 🗄 Tasks 🕚                  | Offboard Progress                             | >           |
| 器 People                   | Preboard Progress                             | >           |
| Training                   | Checklist Progress                            | >           |
| E Recruiting               |                                               |             |
| []] Reports                | Task Status                                   | 2           |
|                            | Form Reports                                  | >           |
|                            |                                               |             |
|                            |                                               |             |

Managers can find the preboarding progress in their Dashboard under Reports.

| NEOGOV 🔡 Dashboard                      |                         | Q                | Search          |           | 🚺 Dan Hamlin 🗸           |
|-----------------------------------------|-------------------------|------------------|-----------------|-----------|--------------------------|
| Employees Pre-Hires Reports v Downloads |                         |                  |                 |           | Ŀ                        |
| Progress Report                         |                         |                  |                 |           | Reset filters to default |
| Division   Active                       | O Specific              |                  |                 |           |                          |
| Employees Only O Authoriz               | red Pre-Hires O All     |                  |                 |           |                          |
|                                         | Generate Re             | port             |                 |           |                          |
| Show All<br>☆ Bulk Actions              |                         | _                |                 |           | III Y Q                  |
| Q Employee # Q Employee Name            | Q. Position             | Q. Division Code | Q Division Name | Q Checkli | st Completion            |
|                                         | Maintenance Coordinator | PARKS            | Parks           | 21%       | FEED                     |
|                                         |                         |                  |                 |           | 1 - 1 of 1 items         |
|                                         |                         |                  |                 |           |                          |

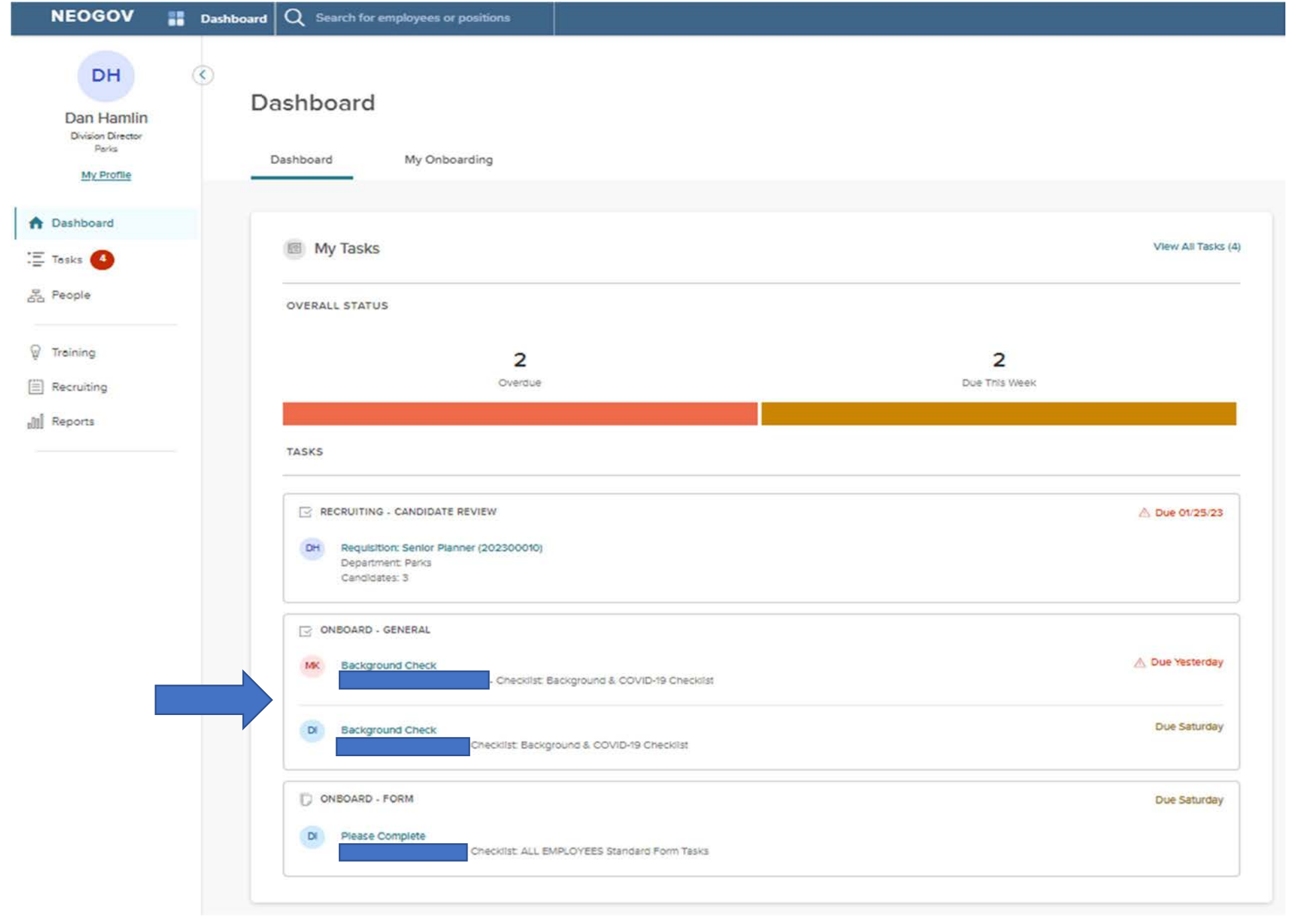

## Manager initiates background check. Click on Background Check hyperlink to access AssureHire and begin the process.

## Bill Code: Use CC 80 for recreation, CC 21 for parks or CC 11 admin/other

| New Background C | Check                                                                                                    |                                                                          |             |
|------------------|----------------------------------------------------------------------------------------------------|--------------------------------------------------------------------------|-------------|
| Consent*         | <ul> <li>Invite applicant to esign consent form</li> <li>You have a valid consent form and w</li> </ul>                                                                                                    | online and securely enter personal<br>ill enter the personal information | information |
| Job/Package*     | <ul> <li>You have a valid consent form and will enter the personal information</li> <li>ckage* Select a Job/Package </li> <li>ill Code </li> <li>Email* Applicant's Email Address</li> <li>e Phone Applicant's Mobile Phone Number</li> </ul> |                                                                          |             |
| Bill Code        |                                                                                                    | •                                                                        |             |
| Email*           | Applicant's Email Address                                                                                                    |                                                                          |             |
| Mobile Phone     | Applicant's Mobile Phone Number<br>If you enter a mobile phone number, the candid<br>well,                                                                                                    | late will receive an SMS message as                                      |             |
| Name             | First                                                                                                    | Middle                                                                   | Last        |

#### FCRA 1681bb compliance:

By submitting this form, I certify that I have provided a standalone disclosure relating to background checks and obtained the individual's written authorization for the report or instructed AssureHire to send electronic disclosure and authorization forms to this individual at the email address I have provided; 2) the disclosure and authorization forms have been reviewed by my company and satisfy all Fair Credit Reporting Act and other legal requirements, including a clear and conspicuous disclosure in a document that consists solely of the disclosure; 3) in the case that I have instructed AssureHire to send electronic disclosure and authorization forms, my order should not be processed before the written disclosure has been made to the consumer and his or her authorization obtained in writing; 4) I understand my obligations, have complied with, and will comply with all applicable laws pertaining to Consumer Reports/Investigative Consumer Reports as defined in the Fair Credit Reporting Act as amended; and 5) the report will not be used in violation of any equal employment opportunity laws and if I decide to take action in whole or in part on the information based in the report I will follow any required adverse action requirements.

Invite

### AssureHire invites applicant to submit their information.

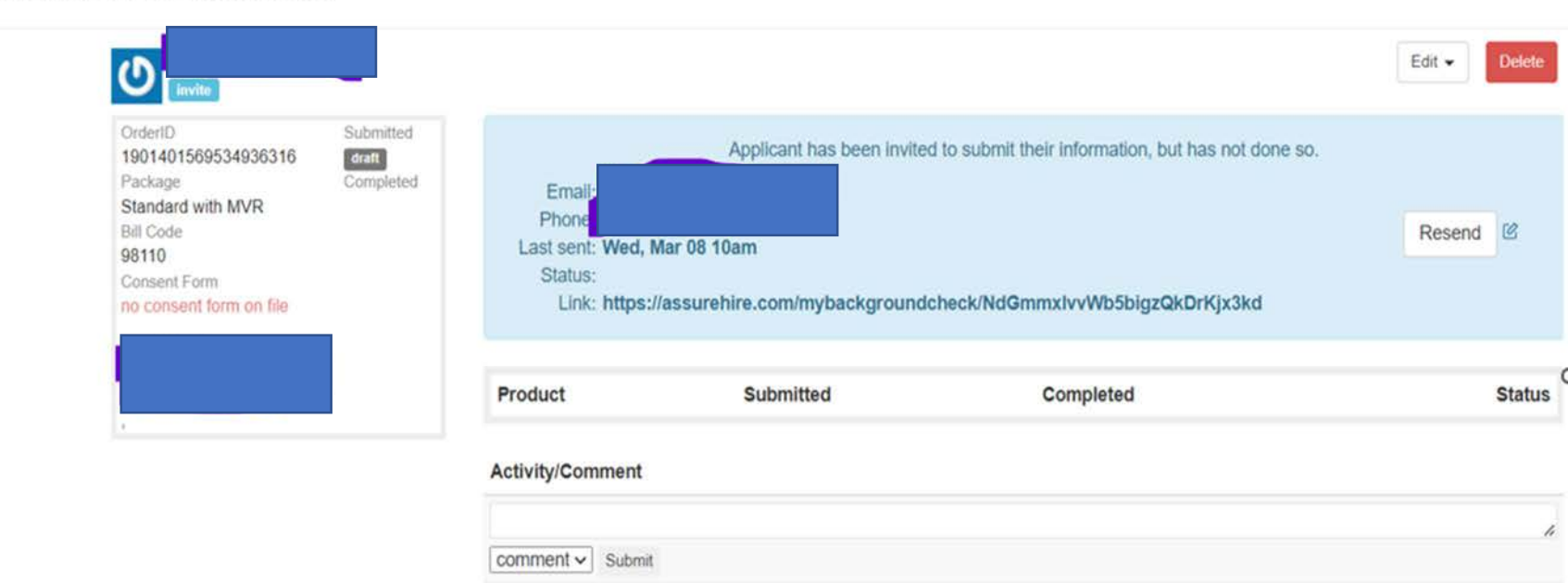

invite brennajeanöö@gmail.com stephanieb@biparks.org 03/06/2023 10 25am (p.70.90.190.49

Bainbridge Island Metro Park and Recreation

Manager receives email notification when the background check is complete.

| Background check for                                         | is complete                                                                                                    |                                                                |               |           |          |        |
|--------------------------------------------------------------|----------------------------------------------------------------------------------------------------|----------------------------------------------------------------|---------------|-----------|----------|--------|
| AssureHire <support@assurehire.com></support@assurehire.com> |                                                                                                    | 🙂 🖒 Reply                                                      | (5) Reply All | → Forward | Ø        |        |
| To Stephanie Balangue                                        |                                                                                                    |                                                                |               | Wed 3/8   | 8/2023 1 | :10 PM |
| Click here to download pictures. To help pro                 | otect your privacy, Outlook prevented automatic download of some pictures in this message.                                                                                                    |                                                                |               |           |          |        |
| Unsubscribe                                                  |                                                                                                    |                                                                |               | + Ge      | t more a | dd-ins |
| You don't often get email from support                       | @assurehire.com. Learn why this is important                                                                                                    |                                                                |               |           |          |        |
|                                                              | Background Check For I                                                                                                    | ls Complete                                                    |               |           |          |        |
|                                                              | Click on visit https://www.shire.com/backgroundebacks/100141122                                                                                                    | 2422922207 to view the                                         |               |           |          |        |
|                                                              | background check.                                                                                                    | 2422823337 to view the                                         |               |           |          |        |
|                                                              | You are receiving this notification because your email address is associated with the abov<br>any questions regarding this communication please reply to this email and one of our cus<br>contact you as soon as possible. | ve background check. If you hav<br>stomer support experts will | re            |           |          |        |
|                                                              | Thanks and have a great day!                                                                                                    |                                                                |               |           |          |        |
|                                                              | unsubscribe                                                                                                    |                                                                |               |           |          |        |

Manager can view the status of the background check by clicking the link in the email sent by AssureHire. For additional details click on View Report.

|  | <u>ບ</u>                                                       |                                                      |                                       |                  | view Report      | Archive Edit •                                            |
|--|----------------------------------------------------------------|------------------------------------------------------|---------------------------------------|------------------|------------------|-----------------------------------------------------------|
|  | OrderID<br>1901411232422823397<br>Package<br>Standard with MVR | Submitted<br>7 2023-03-08<br>Completed<br>2023-03-08 | Product                               | Submitted        | Completed        | Status                                                    |
|  |                                                                |                                                      | SSN Address Trace                     | 03/08/23 11:34am | 03/08/23 11:34am | complete                                                  |
|  | Bill Code<br>98110<br>Consent Form                             |                                                      | National DOJ Sex Offender             | 03/08/23 11:34am | 03/08/23 01:09pm | clear                                                     |
|  | online (view)                                                  |                                                      | National Criminal Database            | 03/08/23 11:34am | 03/08/23 01:05pm | complete                                                  |
|  |                                                                |                                                      | Drivers Record                        | 03/08/23 11:34am | 03/08/23 01:00pm | clear                                                     |
|  |                                                                |                                                      | Activity/Comment                      |                  |                  |                                                           |
|  |                                                                |                                                      | comment V Submit                      |                  |                  |                                                           |
|  |                                                                |                                                      | complete                              |                  |                  | syster<br>03/06/2022 01 09p                               |
|  |                                                                |                                                      | submit                                |                  |                  |                                                           |
|  |                                                                |                                                      | invite<br>daretussig@gmail.com opened |                  | ste              | ephanieb@biparks.org<br>03/08/2023 10.44am jg 70.90.190.4 |

### PAF Start Date

- PAF Position Start Date/Effective Date is the basis used to setup Springbrook, Novatime & NeoGov Learn
- Complete PAF at least 5 days prior to start date.
  - For bulk hiring complete PAF 2 weeks prior to start date.

## **I-9 First Day of Employment**

- This date is the true hire date/effective date of employment.
- The 3-day employment eligibility verification begins on the first day of employment.
  - $\circ~$  This is a USCIS requirement mandating e-verify completion within 3 days.

I-9 For hiring manager must physically view the new hire's I-9 documents

| E-Verify Employees Pr | Onboard 🗸<br>re-Hires Reports - Portais                                                                                                    | Checklists Positions - Adm                                                                                                    | niistrative ~ Downloads                                                                                                    | E (1) Christian             |
|-----------------------|----------------------------------------------------------------------------------------------------|----------------------------------------------------------------------------------------------------|----------------------------------------------------------------------------------------------------|-----------------------------|
| Standard I9 Fo        | orm                                                                                                    | Cancel                                                                                                    | Save For Later Submit                                                                                                    | Submit and Initiate eVerify |
|                       | E U.S<br>Section 2. Employer or Authoriz                                                                                                    | mployment Eligibility Verification<br>Department of Homeland Security<br>S. Citizenship and Immigration Services<br>and Representative Review and Verification 2 with 3 bacteria                                                                                                    | USCIS<br>Form I-9<br>Ohtti No. 1415-0047<br>Exgens 16731-2022                                                                                 | + 100%                      |
|                       | Insat physically essentes one document from Li<br>of Acceptable Documents."<br>Employee info from Section 1 Last Name<br>POACES<br>List A<br>Identity and Employment Authorization | A OR a combination of tare document from Lal B     (Family Name)     (Given Na     (Ao)     (Cool)     (Cool)     (C | and one document from Ead C as listed on the "Eads<br>ame) (C) [MIC] Citzenshe/Immigration Status/C<br>AND List C<br>Employment Authorization |                             |
|                       | Document Title ()<br>U.S. Plasmont<br>U.S. Department of State<br>Document Number ()                                                                                               | Document Title ()<br>ENIA ~ · · · · · · · · · · · · · · · · · ·                                                                                                    | Document Tells ()<br>INVA ~ ~<br>Issuing Authority ()<br>NA<br>Document Famber ()                                                             |                             |
|                       | CODOCITII<br>Expension Date (# any) (mm/dd/yyys) ()<br>05/25/2027 []]                                                                                                    | NA<br>Expression Date (# any) (mmstdd/yyyd ①<br>NA                                                                                                    | NCA<br>Expension Date (if any) (mm/dd/yyyy) (0<br>NCA                                                                                         | CK MILL                     |
|                       | Bocurrent File C                                                                                                    | Additional Information ③                                                                                                    | OR Costs - Backwa 2 & 3<br>Do Ser Write In: The Space                                                                                         | FEEDEA                      |
|                       | NVA<br>Expension Date (if any) (mendddyyyy) (1)<br>NVA<br>Document Title (1)                                                                                                    |                                                                                                    |                                                                                                    |                             |
| NEOGOV                |                                                                                                    |                                                                                                    |                                                                                                    | TERMS   PRIVACY             |

Figure 16: Submit and Initiate eVerify

Complete Section 2 of the I-9 form. Note that for compliance purposes, you are not able to edit any information from Section 1. If any personal information needs to be updated, the new hire must be the one who makes the edits to Section 1.

Select Submit

to complete task 2, "Complete I-9 for employee"

If the task assignees for the two tasks are different, then you should simply select **Submit** to complete section 2 of the Form I-9. The system will notify the user(s) responsible for initiating the E-Verify case that they have a task available.

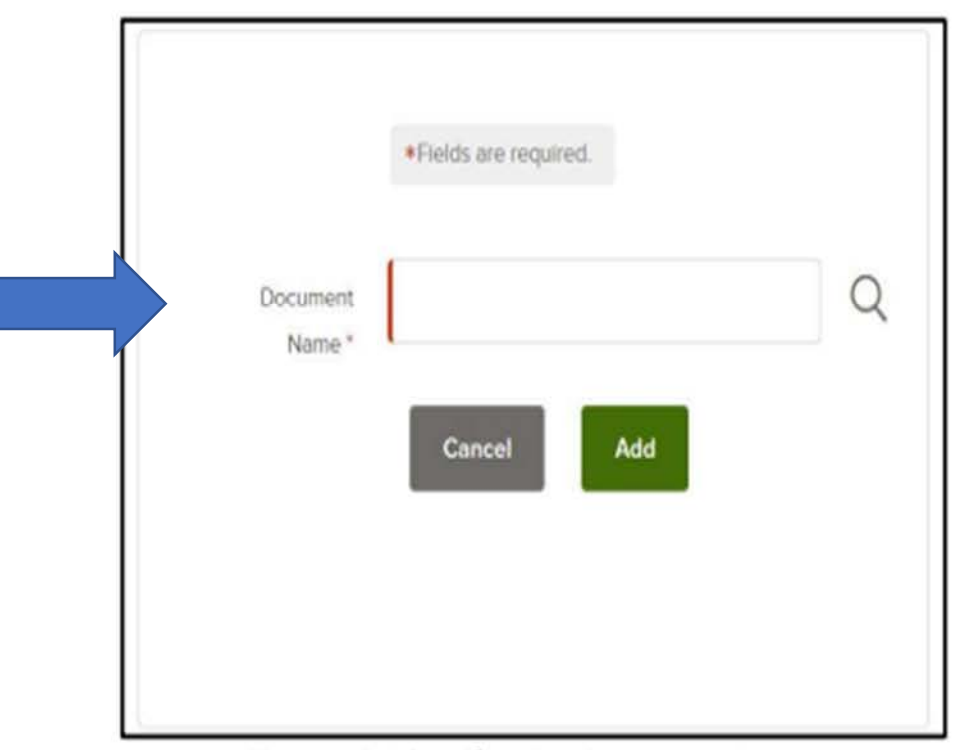

Figure 19: Identification Document Name

| Sele | ect Document Types                                                        | Save |
|------|---------------------------------------------------------------------------|------|
|      | ListA Documents                                                           |      |
|      | O U.S. Persport or Persport Card                                          |      |
|      | ListB Documents                                                           |      |
|      | Driver's incense or ID card insued by a U.S. state or outlying possession | ł.   |
|      | D card assied by a U.S. federal, state or local government agency         |      |
|      | School D card                                                             |      |
|      | Woher registration card                                                   |      |
|      | U.S. millary card or draft record                                         |      |
|      | Miltary dependent's ID card                                               |      |
|      | U.S. Coast Guard Merchant Mannel Card                                     |      |

Figure 20: Identification Document Type

Select the correct List A, B, or C document. For example, let's select "Driver's License or ID Card".

|                          | *Fields are required.                      |   |
|--------------------------|--------------------------------------------|---|
| Document<br>Name *       | Driver's license or ID card issued by a U. |   |
| Supporting<br>Document * | Select one                                 | ~ |
| Document<br>Number*      |                                            |   |
| Expiration<br>Date *     | Select date                                |   |
| State Issued *           | Select one                                 | ~ |

Figure 21: Enter Identification Document Info

Repeat this process as needed until you have added all required documents. Remember, you must list either 1) one List A document or 2) both a List B and List C document.

|                 |              | L |
|-----------------|--------------|---|
| U.S. Passport   |              |   |
| M               | <b>0</b>     |   |
| Type            | Document No. |   |
| List A          | F894321      |   |
| Expiration Date |              |   |
| 01/01/2025      |              |   |

Figure 22: Edit Identification Document

If you need to edit or remove a document, use the edit or delete icon.

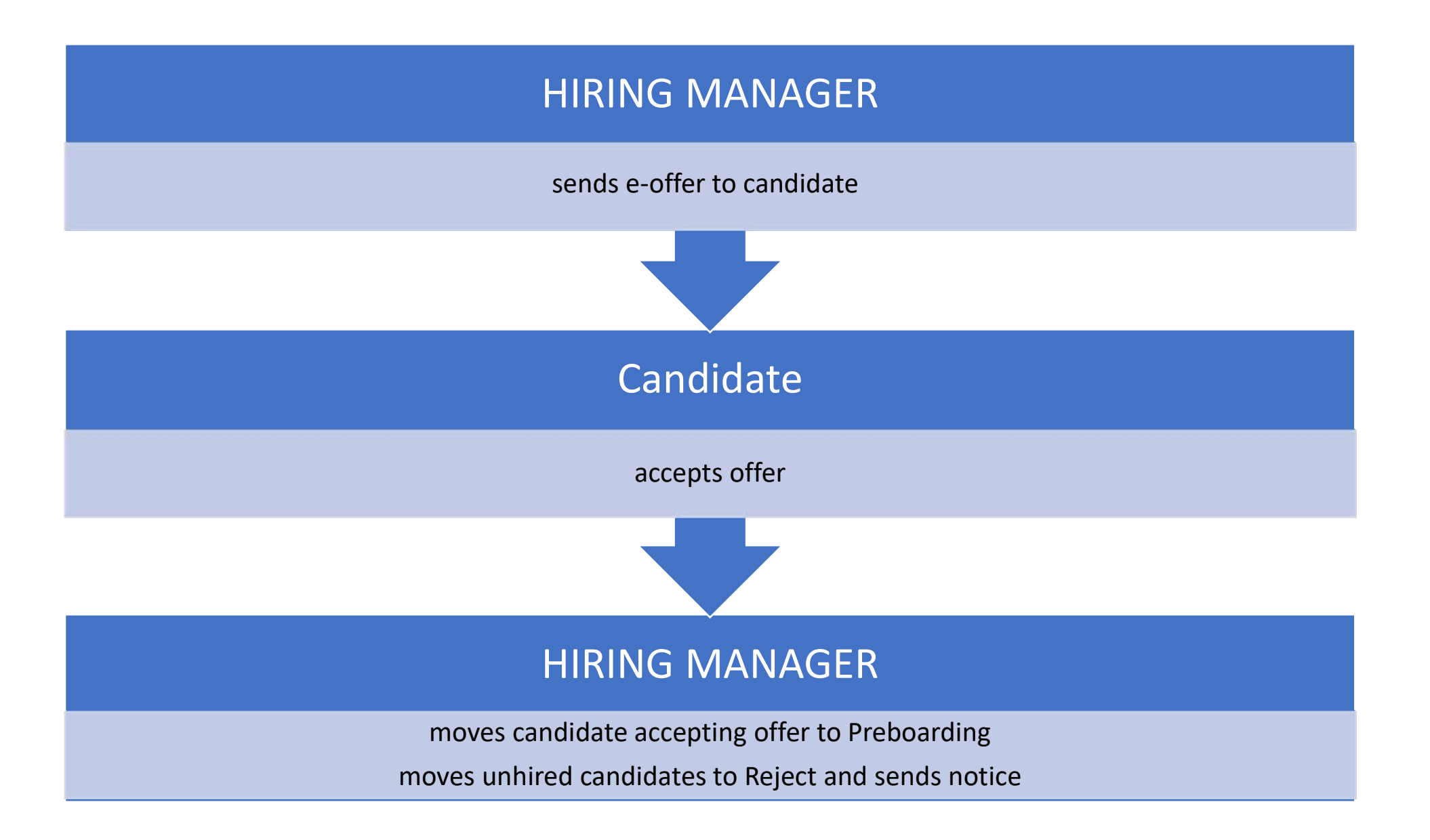

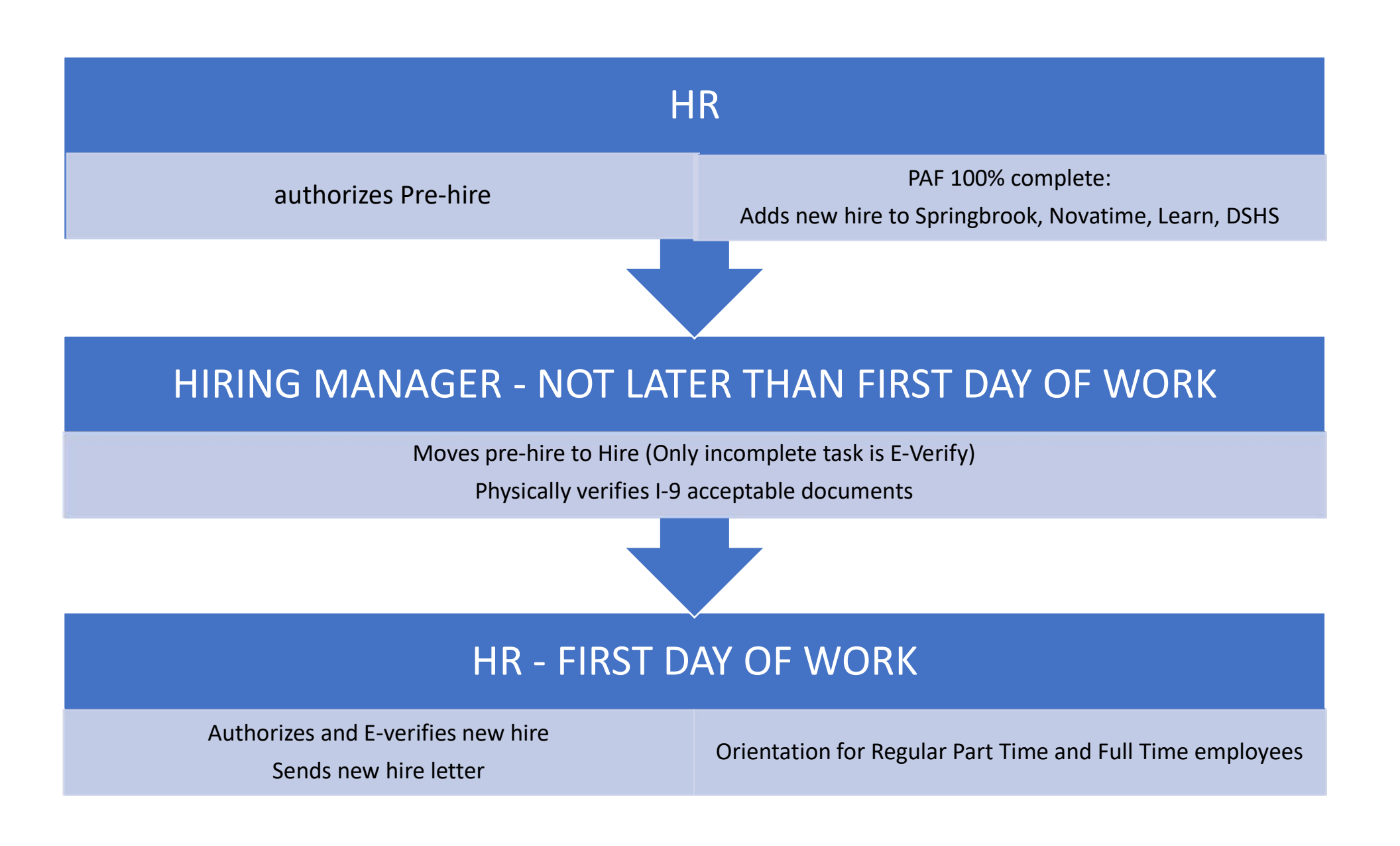

Hiring Manager: informs HR to close job posting and/or requisition